Summary: Updating the firmware in the AVIOTEC IP Starlight 8000 camera

**Application Note:** 

Firmware Update

Date: 07/30/2019

Product: FCS-8000-VFD-B

#### Software

| Unit Configuration | Via web browser or Configuration Manager              |
|--------------------|-------------------------------------------------------|
| Firmware Update    | Remotely programmable                                 |
| Software viewer    | Web browser, Bosch Video Client, third party software |

### **General information:**

If you want to upgrade the FW of the AVIOTEC IP Starlight 8000 please note the following:

A direct update from FW version 6.40 to 7.50. is not possible! To be able to upload the newest FW version you need to perform the update to 6.50., 6.51. then 6.61. to be able to download the 7.50. into AVIOTEC.

## Finding Bosch cameras in the network and changing IP address

To find Bosch cameras in a network, the IP Helper tool is recommended.

(https://downloadstore.boschsecurity.com/index.php)

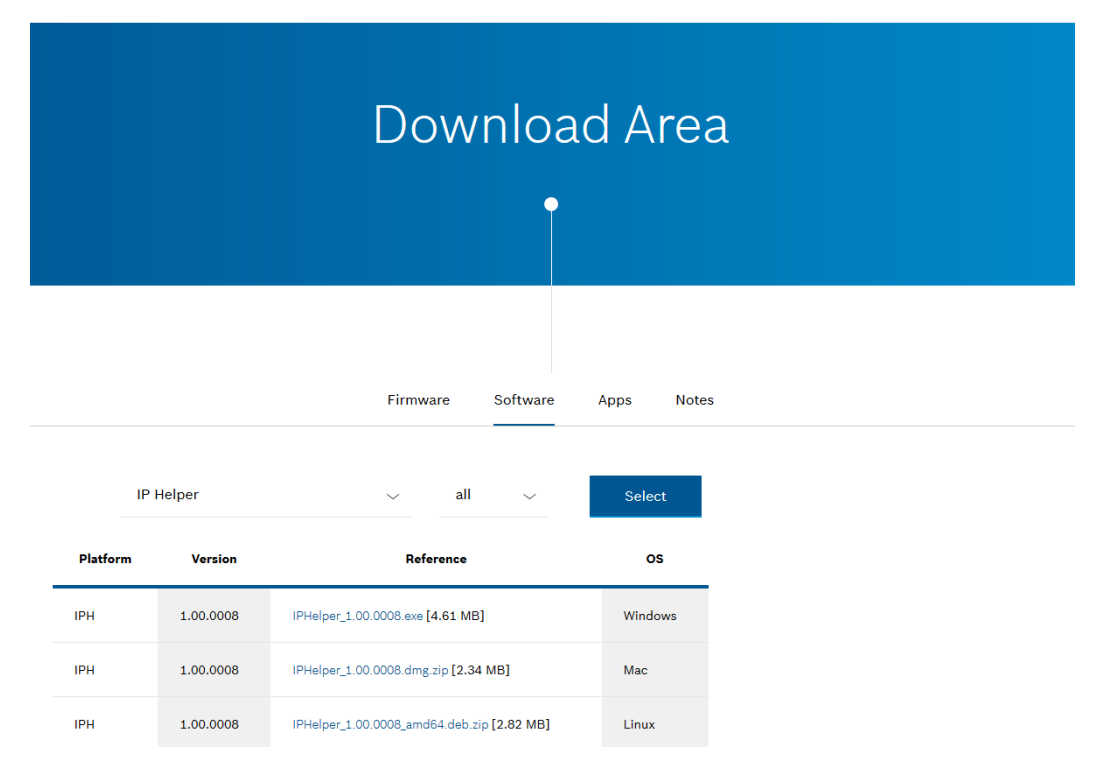

It is a small executable for Windows where you can find cameras in the network, independent from their IP address and the IP address of your computer. With this tool, you can also change the IP address of the camera.

| 19 IPHelper                                                                                                |                                                                                                    | – 🗆 X                                                                                                    |
|----------------------------------------------------------------------------------------------------|----------------------------------------------------------------------------------------------------|----------------------------------------------------------------------------------------------------|
| 🖶 Print 📾 Export 🕂 Refresh 🥐 Help Filter                                                                   | <b>× ×</b>                                                                                             | BOSCH                                                                                                    |
| Name     Type     Current IP     N       □ 192.168.0.104     Image: AVIOTEC: ce exchange     192.168.0.104 | v IP<br>Network Settings<br>Method<br>Start IP<br>End IP<br>Subnet<br>Gateway<br>DNS Server<br>Details | Manual         192       168         192       168         255       255         255       255         10       19         10       19         10       19         129       32 |

## Firmware Update

The easiest way of updating the cameras is a parallel update.

This can be done with the Configuration Manager of the Bosch Video Client.

If you have only one camera to update or you do not want to use the configuration manager, the update can be done via the Internet Explorer as well.

### Update via Internet Explorer

Open the Internet Explorer on your computer.

Insert the IP address of the AVIOTEC and open the AVIOTEC page.

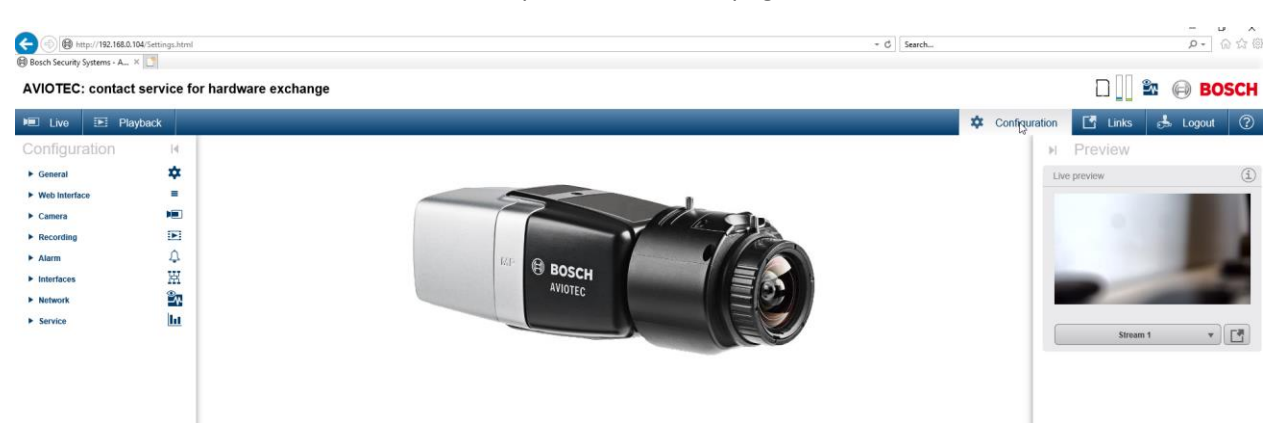

| e le le le le le le le le le le le le le        | p://192.168.0.104/Settings.html                                                                                 | page_service         |                                   |                        | * C Search |                       | - 『 ×<br>の☆感 |
|-------------------------------------------------|----------------------------------------------------------------------------------------------------|----------------------|-----------------------------------|------------------------|------------|-----------------------|--------------|
| AVIOTEC:                                        | contact service fe                                                                                              | or hardware exchange |                                   |                        |            |                       | 🖹 🖨 BOSCH    |
| E Live                                          | Playback                                                                                                    |                      |                                   |                        | <b>‡</b> 0 | Configuration 📑 Links | 📥 Logout 🕜   |
| Configura                                       | ation 14                                                                                                    |                      |                                   |                        |            | ▶ Preview             |              |
| General                                         | *                                                                                                    | Maintenanc           | e                                 |                        |            | Live preview          | (i)          |
| Web Interfac                                    | æ ≡                                                                                                    | Update server        | https://downloadstore.boschsecuri | ty.com/index.php Check |            |                       |              |
| Camera                                          |                                                                                                    | Firmware             | No file selected.                 | Browse Upload          |            | 0                     |              |
| Recording                                       |                                                                                                    | Progress             | 0%                                |                        |            |                       |              |
| <ul> <li>Alarm</li> </ul>                       |                                                                                                    | -<br>Unload history  |                                   | Show                   |            |                       | 1000         |
| Interfaces                                      |                                                                                                    | aprilate material    |                                   |                        |            |                       | -            |
| <ul> <li>Network</li> </ul>                     | in the second second second second second second second second second second second second second second second | Connguration         | No the selected.                  | Browse Upload          |            | _                     |              |
| <ul> <li>Service</li> <li>Maintenand</li> </ul> | •                                                                                                    |                      |                                   | Download               |            | Stre                  | am 1 🔹 🛃     |
| Licenses                                        | 6                                                                                                    | Maintenance log      |                                   | Download               |            |                       |              |
| Certificates                                    |                                                                                                    |                      |                                   |                        |            |                       |              |
| Logging                                         |                                                                                                    |                      |                                   |                        |            |                       |              |
| System Ove                                      | erview 0                                                                                                    |                      |                                   |                        |            |                       |              |
|                                                 |                                                                                                    |                      |                                   |                        |            |                       |              |

Open the configuration page by choosing the configuration tab.

If your laptop has an internet connection, check for the newest FW by click on the "Check" button.

If you do not have an internet connection, browse for the FW file:

| Choose File to Upload                                                                                                    |                                                |                                 | X d Search        |
|----------------------------------------------------------------------------------------------------|------------------------------------------------|---------------------------------|-------------------|
| ← → · · ↑ · · · This PC → (C:) Windows → Firmware_Download                                                                                                  |                                                | ✓ Ŏ Search Firmware_Download    |                   |
| Drganize V Nov folder<br>Planing<br>Sales<br>Sales<br>Sharing_Foot<br>Shoring_foot<br>Shoring_M<br>UC<br>UC<br>UC<br>UC<br>UC<br>UC<br>UC<br>UC<br>UC<br>UC | Date modified Type<br>11.07.2019 17.26 FW File | Size<br>29.331 KB               | © ♥ Configuration |
| File name Certificates Logging System Overview                                                                                                    |                                                | All Files (*/)      Open Cancel | ance Download     |

Then click on "Upload" and the FW download will start.

| A Bosch Security Systems -         | 68.0.104/Settings.html | Ppage_service        |                            |                                                                                      |          | ✓ ♂ Search |               |                    | - 『 ×<br>ア・ 命会部 |
|------------------------------------|------------------------|----------------------|----------------------------|--------------------------------------------------------------------------------------|----------|------------|---------------|--------------------|-----------------|
| AVIOTEC: cont                      | act service fo         | or hardware exchange |                            |                                                                                      |          |            |               |                    | BOSCH           |
| 🔎 Live 🖻                           | Playback               |                      |                            |                                                                                      |          |            | Configuration | Links              | 📩 Logout (      |
| Configuration                      | ы<br>Ф                 |                      | Maintenance                |                                                                                      |          |            |               | Preview<br>preview | (i)             |
| Web Interface     Camera           | =                      |                      | Update server<br>Firmware  | https://downloadstore.boschsecurity.com/index.php<br>CPP6_H.264_7.50.00xx_Aviotec_or | Check    |            |               |                    |                 |
| Recording     Alarm                | ₽<br>↓<br>₩            |                      | Progress<br>Upload history | 43%                                                                                  | Show     |            |               |                    |                 |
| Interfaces     Network     Service | 20<br>20<br>10         |                      | Configuration              | No file selected. Browse                                                             | Upload   |            |               |                    |                 |
| Maintenance                        | •                      |                      | Maintenance log            |                                                                                      | Download |            |               | Stream 1           | •               |
| Certificates                       | •                      |                      |                            |                                                                                      |          |            |               |                    |                 |
| System Overview                    | •                      |                      |                            |                                                                                      |          |            |               |                    |                 |

After the full download, the camera will reset and restart.

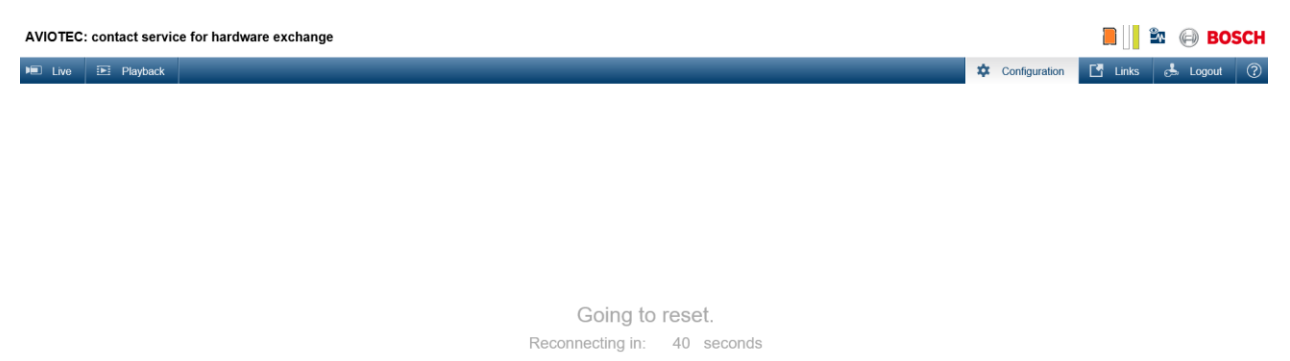

At the system overview at the configuration tab, you can recheck if the AVIOTEC has the new FW:

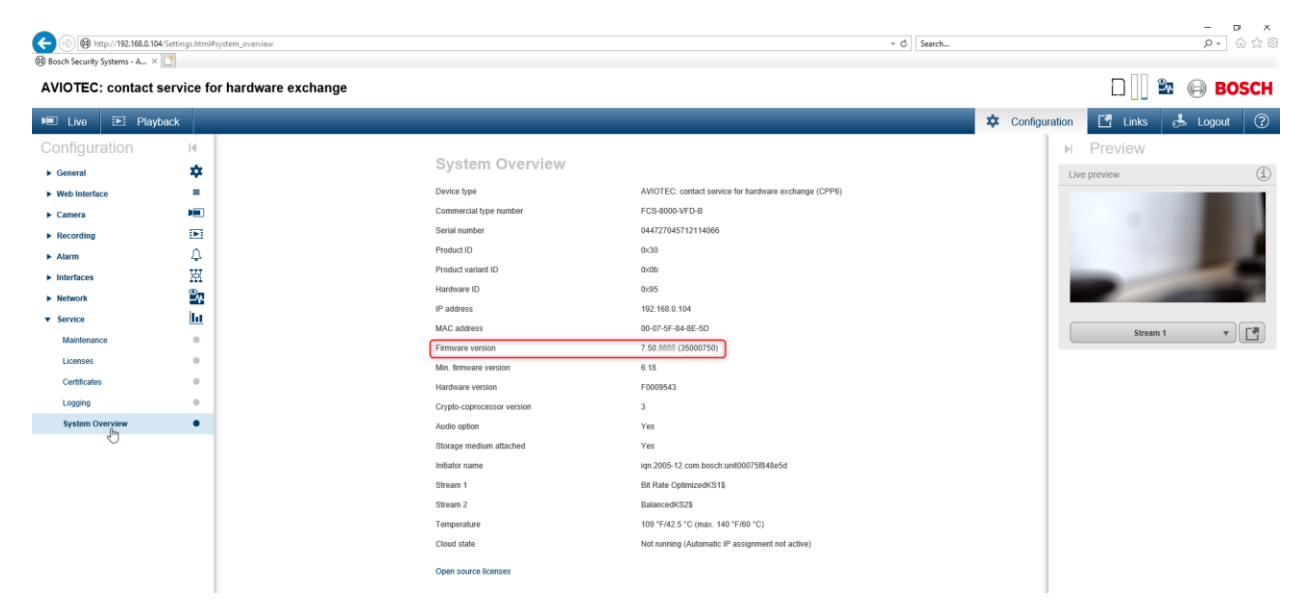

# Update via Bosch Video Client

The Bosch Video Client is a freeware for Windows

(https://downloadstore.boschsecurity.com/index.php )

|          |           | Dc                            | ownloa             | d Area              | a |
|----------|-----------|-------------------------------|--------------------|---------------------|---|
|          |           | Firmw                         | are Software       | Apps Notes          | 5 |
| Platform | Video<br> | Client (BVC)<br>Reference     | ✓ Sele<br>Checksum | ect<br>Release note |   |
| BVC      | 1.7.6     | BVC_1.7.6.079.zip [177<br>MB] | SHA1<br>SHA256     | Ð                   |   |

After installation, start the configuration manager.

The tool starts with the tab "Devices" and searches for Bosch cameras:

| iration Manager                             |                              |               |                 |          |                  |                     |                       |         |                                         |                          |                    | - 0  |
|---------------------------------------------|------------------------------|---------------|-----------------|----------|------------------|---------------------|-----------------------|---------|-----------------------------------------|--------------------------|--------------------|------|
| nkzeuge Hilfe<br>Meine Geräte Präferenzen 🗧 | • 🛈 🖥                        | μγ            |                 |          |                  |                     | _                     |         | _                                       | _                        |                    | 🖨 ВО |
| ~ X                                         | Name 192.168.0               | 0.104         |                 |          |                  | Gerätetyp           | WOTEC IP stalight 800 | )       |                                         | URL [http://192.168.0.10 | 34                 |      |
| 168.0.104 192,168.0.104                     | Allgemein                    | Kamera        | Aufzeichnung    | Alarm    | VCA              | Schnittstellen      | Netzwerk              | Service |                                         |                          |                    |      |
|                                             | Gerätezugnitt                | Datum/Zeit    | Initialisierung |          |                  |                     |                       |         |                                         |                          |                    |      |
|                                             | <ul> <li>Kamera-I</li> </ul> | dentifikation |                 |          |                  |                     |                       |         | <ul> <li>Version-Information</li> </ul> |                          |                    |      |
|                                             | Gerätetyp                    |               |                 |          | AVIOTEC IP start | ight \$200 (CPP6)   |                       |         | Hardware-Version                        |                          | F0009543           |      |
|                                             | Unit name                    |               |                 |          | 192.168.0.104    |                     |                       |         | Firmware-Version                        |                          | 25000661           |      |
|                                             |                              |               |                 |          |                  |                     | _                     |         | Seriennummer                            |                          | 044727045712114066 |      |
|                                             | Unit ID                      |               |                 |          | 192.168.0.104    | bosch unit00075(84) | e5d                   |         |                                         |                          |                    |      |
|                                             | Initiatorkennun              | 2             |                 |          |                  |                     |                       |         |                                         |                          |                    |      |
|                                             | -                            |               |                 |          |                  |                     |                       |         |                                         |                          |                    |      |
|                                             | Vser Man                     | agement       |                 |          |                  |                     |                       |         |                                         |                          |                    |      |
|                                             | User name                    |               | Group           | Туре     | P                | assword             |                       |         |                                         |                          |                    |      |
|                                             | service                      |               | Service V       | Password | E                | Bestätigen          | ^                     |         |                                         |                          |                    |      |
|                                             | uter                         |               | Üser v          | Password |                  |                     | A                     |         |                                         |                          |                    |      |
|                                             |                              |               |                 |          | E                | Sestätigen          |                       |         |                                         |                          |                    |      |
|                                             | ive                          |               | Uve U           | Password |                  | Sestatioen          | <b>A</b>              |         |                                         |                          |                    |      |
|                                             |                              |               |                 |          |                  |                     |                       |         |                                         |                          |                    |      |
|                                             | Ad                           | duser         |                 |          |                  |                     |                       |         |                                         |                          |                    |      |
|                                             |                              |               |                 |          |                  |                     |                       |         |                                         |                          |                    |      |
|                                             |                              |               |                 |          |                  |                     |                       |         |                                         |                          |                    |      |
|                                             |                              |               |                 |          |                  |                     |                       |         |                                         |                          |                    |      |
|                                             |                              |               |                 |          |                  |                     |                       |         |                                         |                          |                    |      |
|                                             |                              |               |                 |          |                  |                     |                       |         |                                         |                          |                    |      |
|                                             |                              |               |                 |          |                  |                     |                       |         |                                         |                          |                    |      |
| 8                                           |                              |               |                 |          |                  |                     |                       |         |                                         |                          |                    |      |

| Configuration Manager                          |            |                             |                                              |            |                         |                                           |               |                            |                       |         |                                      |                           | - 0      |
|------------------------------------------------|------------|-----------------------------|----------------------------------------------|------------|-------------------------|-------------------------------------------|---------------|----------------------------|-----------------------|---------|--------------------------------------|---------------------------|----------|
| Datei Werkzeuge Hilfe<br>Geräte Meino Gerato F | Präferenze |                             | • • • • • · ·                                |            |                         | _                                         | _             |                            | _                     | _       |                                      |                           | BOSC     |
| Filter                                         |            | ~ ×                         | Name 192.168.0.104                           |            |                         |                                           |               | Gerätetyp                  | WOTEC IP starlight 80 | 00      |                                      | URL [http://192.168.0.104 |          |
| Name<br>192-168.0.104                          | URL        | Ins Sva                     | tem integrieren                              |            | histowna                | Alarm                                     | MCA.          | Cobnittetellon             | Notmark               | Familae |                                      |                           | - 141    |
|                                                |            | Datei-                      | Upload                                       | •          | Firmv                   | are                                       | PCA           | schinktstellen             | HEIGHEIN              | Service |                                      |                           |          |
|                                                |            | Datei-<br>Einstei<br>Geräte | Download<br>lungen<br>-Netzwerkeinstellungen | :          | SSL-Z<br>Deco<br>Displa | ertifikat<br>ler-Logo<br>iv Stamping Logi |               |                            |                       |         | Version-Information                  |                           |          |
|                                                |            | Live-V<br>In Wel            | ideo zeigen<br>i-Browser zeigen              |            |                         |                                           | AVIOTEC IP 1  | starlight 8000 (CPP6)<br>4 |                       |         | Hardware-Version<br>Firmware-Version | F0009543<br>25000661      |          |
|                                                | (E)        | Gerate                      | info                                         |            |                         |                                           | 192 168 0 10  | 6                          |                       |         | Seriennummer                         | 044727045712114066        |          |
|                                                |            | LED bl<br>Unhig<br>Neust    | inken lassen<br>hlight<br>irt                |            |                         |                                           | ign 2005-12 c | om bosch unit 00075/840    | e5d                   |         |                                      |                           |          |
|                                                |            | Anpin                       | gen                                          | _          | _                       |                                           |               |                            |                       |         |                                      |                           |          |
|                                                |            |                             | User name                                    | Gr         | oup                     | Туре                                      |               | Password                   |                       |         |                                      |                           |          |
|                                                |            |                             | service                                      | 54         | ervice 🗸                | Password                                  |               | Bestätigen                 | A                     |         |                                      |                           |          |
|                                                |            |                             | uter                                         | U          | NG C                    | Password                                  |               | Bestätigen                 | <b>A</b>              |         |                                      |                           |          |
|                                                |            |                             | lve                                          | In         | er v                    | Password                                  |               | Bestätigen                 | A                     |         |                                      |                           |          |
|                                                |            |                             | Add user                                     |            |                         |                                           |               |                            |                       |         |                                      |                           |          |
|                                                |            |                             |                                              |            |                         |                                           |               |                            |                       |         |                                      |                           |          |
|                                                |            |                             |                                              |            |                         |                                           |               |                            |                       |         |                                      |                           |          |
|                                                |            |                             |                                              |            |                         |                                           |               |                            |                       |         |                                      |                           |          |
| •                                              |            |                             |                                              |            |                         |                                           |               |                            |                       |         |                                      |                           |          |
| Aktualisieren                                  |            |                             |                                              |            |                         |                                           |               |                            |                       |         |                                      |                           |          |
|                                                |            |                             | 1 Gerät(e) gesamt 1                          | Gerät(e) : | sichtbar                | 1 Gerät(e) ge                             | wählt         | Online                     | Lokale DB             |         |                                      |                           | 05.43.02 |

Select the cameras and right-click. Select "File-Upload" and "Firmware".

An explorer window opens where you have to select the firmware file you want to upload.

|                                                 | 1                |         | ✓ Ö Sear  | ch Firmware_Download         | Ą       |  |
|-------------------------------------------------|------------------|---------|-----------|------------------------------|---------|--|
| ▼ New folder                                    |                  |         |           |                              |         |  |
| Dutlook Files ^ Name                            | Date modified    | Туре    | Size      |                              |         |  |
| AP CPP6_H.264_7.50.00xx_Aviotec_only.fw         | 11.07.2019 17:26 | FW File | 29.331 KB |                              |         |  |
| ownloads                                        |                  |         |           |                              |         |  |
| z0gek                                           |                  |         |           |                              |         |  |
| usic                                            |                  |         |           |                              |         |  |
| ne Note AVIOT                                   |                  |         |           |                              |         |  |
| ctures                                          |                  |         |           |                              |         |  |
| ared_to_Grune                                   |                  |         |           |                              |         |  |
| deos                                            |                  |         |           |                              |         |  |
| :) Windows                                      |                  |         |           |                              |         |  |
| AMAZON                                          |                  |         |           |                              |         |  |
| WIOTEC                                          |                  |         |           |                              |         |  |
| 8VC                                             |                  |         |           |                              |         |  |
| laten                                           |                  |         |           |                              |         |  |
| irmware_Dow 🗸                                   |                  |         |           |                              |         |  |
| File name: CPP6 H.264 7.50.00xx Aviotec only.fw |                  |         | ~ Firm    | nware file (*.bin:*.32x:*.fv | w:*.i ~ |  |
| arrel have housed indeed only in                |                  |         |           |                              |         |  |

The camera overview opens. Click on "start" to update all cameras in parallel:

You will see that the current version shown is NOT the most updated firmware.

# ntiguration Manager

| IP-Adresse    | MAC-Adresse       | Тур                     | Name          | Aktuelle Version | Status        | Fortschritt |       |
|---------------|-------------------|-------------------------|---------------|------------------|---------------|-------------|-------|
| 192.168.0.104 | 00-07-5F-84-8E-5D | AVIOTEC IP starlight 80 | 192.168.0.104 | 6.61.0025        | 0% ausgeführt |             |       |
|               |                   |                         |               |                  |               |             |       |
|               |                   |                         |               |                  |               |             |       |
|               |                   |                         |               |                  |               |             |       |
|               |                   |                         |               |                  |               |             |       |
|               |                   |                         |               |                  |               |             |       |
|               |                   |                         |               |                  |               |             |       |
|               |                   |                         |               |                  |               |             |       |
|               |                   |                         |               |                  |               | _           |       |
|               |                   |                         |               |                  |               | Starton     | Sobli |

| 🔌 Status Firmware     | e-Upload, Datei CPP6_H.264_7 | 7.50.00xx_Aviotec_only.fw |               |                  |                | _           |       | ×    |
|-----------------------|------------------------------|---------------------------|---------------|------------------|----------------|-------------|-------|------|
| IP-Adresse            | MAC-Adresse                  | Тур                       | Name          | Aktuelle Version | Status         | Fortschritt |       |      |
| 192.168.0.104         | 00-07-5F-84-8E-5D            | AVIOTEC IP starlight 80   | 192.168.0.104 | 6.61.0025        | 54% ausgeführt |             |       |      |
| 0 fertig, 0 gescheite | rt, 1 anstehend              |                           |               |                  |                | Starten     | Abbre | chen |

Once completed you will see the new firmware version.

| P-Adresse    | MAC-Adresse       | Тур                     | Name          | Aktuelle Version | Status    | Fortschritt |
|--------------|-------------------|-------------------------|---------------|------------------|-----------|-------------|
| 92.168.0.104 | 00-07-5F-84-8E-5D | AVIOTEC IP starlight 80 | 192.168.0.104 | 7.50.            | Verfügbar |             |
|              |                   |                         |               |                  |           |             |

The cameras will be updated and restart after the update.